# Lizenzabhängige Schnittstellen

Die im folgenden aufgeführten Schnittstellen stehen Ihnen bei Erwerb der entsprechenden Lizenz zusätzlich zu den Basismodulen in iX-Haus plus zur Verfügung.

## **DATEV Buchungsdatenservice (Webservice)**

Das Lizenzmodul DATEV-Buchungsdatenservice (Webservice) erweitert die Möglichkeiten des DATEV-Buchungsexports. Es wird der Webservice von DATEV angesteuert, um Ihre Exportdateien sicher und effizient zu übermitteln. Nach einmaliger Einrichtung läuft die Übertragung voll automatisiert und autark.

In iX-Haus plus konfigurieren Sie in der Schnittstellenadministration im Register Einstellungen für den Schnittstellentyp DATEV Buchungsdatenservice (Webservice), ob diese Schnittstelle Aktiviert ist.

Weitere Informationen zur Einrichtung und zum Buchungsdatenservice finden Sie in den PDF's

und

doku\_webservice\_datev\_buchungsdatenservice.pdf

 $doku\_webservice\_datev\_buchungsdatenservice\_einrichtung.pdf$ 

## **EN.Cover**

EN.Cover unterstützt die gleichnamige Lösung unseres Partners Enloc. EN.Cover ergänzt die bewährte Lösung für Wohnungsabnahmen und Übergaben (EN.Tab) um die Möglichkeit, Objektbegehungen durchzuführen. Die Schnittstelle exportiert Daten mit Objektinformationen, Flächendaten und der technischen Objekte im csv-Format. Die Daten werden an einen SFTP-Server für den automatisierten Import nach EN.Cover per Scheduler zeitgesteuert bereitgestellt. Das Protokoll der Objektbegehung wird über die API von EN.Tab abgeholt und unter Multimedia von Objekte plus automatisiert abgelegt. Bei Interesse an dieser neuen Lösung wenden Sie sich bitte an unser Salesteam.

## Was mache ich hier?

Für eine digitale Objektbegehung und Bestandaufnahme stehen in der mobilen Applikation (APP) EN.Tab unseres Partners Enloc Funktionen zur Erfassung von Objektdaten, sowie zur Dokumentation des Zustands der Objekte zur Verfügung. Um ad hoc Objektbegehungen zu ermöglichen, übergibt die Exportschnittstelle EN.Cover aus iX-Haus alle erforderlichen Stammdaten per Upload über einen SFTP-Server.

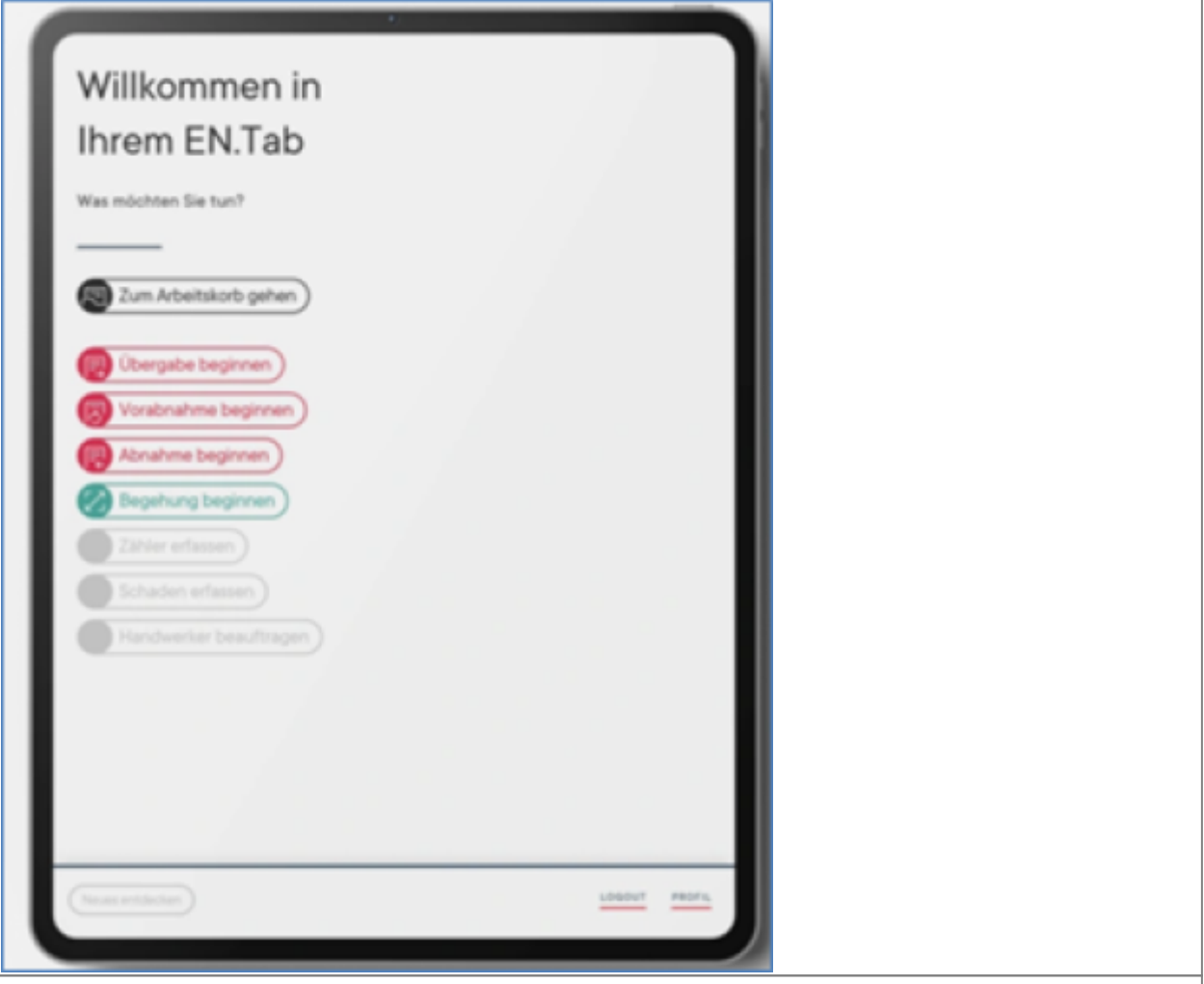

Bild 01: Objektbegehung (EN.COVER) ist ein weiterer Menüpunkt in der App EN.Tab von Enloc

Dazu erstellt die Exportschnittstelle EN.Cover aus iX-Haus plus heraus die Dateien Objekte, Einheiten und Techobjekte im Format csv. Die Dateien enthalten die iX-Haus Objekte (Objekte), die Flächen (Einheiten) sowie die Technischen Objekte (Techobjekte). Über den Scheduler wird der Export automatisiert gesteuert und die Dateien auf einen Server der Enloc AG hochgeladen. Damit stehen die wesentlichen Stammdateninformationen aus iX-Haus zur Verfügung, um damit Objektbegehungen durchführen zu können.

Die Einstellungen zur Schnittstelle EN.Cover nehmen Sie in iX-Haus plus vor unter: Schnittstellen > Schnittstelle EN.Cover

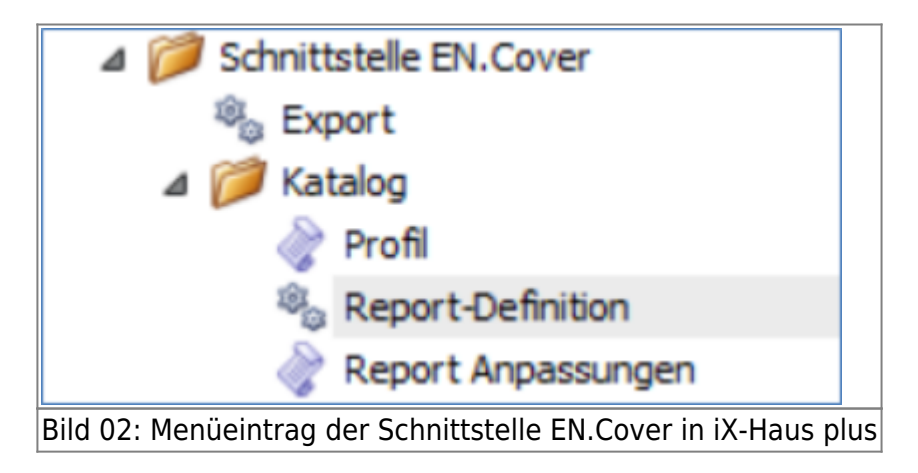

### 1.1 Vor der Konfiguration

Wir empfehlen die Einstellungen und Konfiguration auf dem Server vorzunehmen, auf dem iX-Haus installiert worden ist. Bitte stellen Sie sicher, dass die Lizenz für die Exportschnittstelle EN.Cover eingespielt worden ist. Für die Einstellungen der Automatisierung per Scheduler stellen Sie bitte vorab sicher, dass der Dienst des iX-Haus Scheduler aktiv ist. Um ein Exportverzeichnis anzulegen, benötigen Sie ggf. gesonderte Schreibrechte auf dem Server. Bei einem Betrieb im Rechenzentrum benötigen Sie ggf. Unterstützung durch unsere IT.

### 1.2 Datenbasis iX-Haus

Beispiele zur Konfiguration finden Sie im Abschnitt 3. Exportschemata.

Zur Optimierung und Pflege umfangreicher Datenbestände bietet sich der Stammdatenimport von iX-Haus und iX-Haus plus in Verbindung mit der Expertise eines Consultants an.

## 2. Konfiguration

Vor Durchführung der Exporte sind einige Konfigurationen für die Schnittstelle sowie ggf. die Pflege von weiteren Stammdaten erforderlich:

- Zuordnung von Firmen in der Objektauswahl (Objektstamm)
- Zuordnung von Verantwortlichen in der Objektauswahl (Objektstamm)
- Einstellung der Parameter für das Modul iX-Haus Scheduler, um Exporte zeitgesteuert zu automatisieren.
- Anpassung der Exportschemata auf Ihre individuelle iX-Haus-Einrichtung.

Wir empfehlen, diese Konfiguration gemeinsam mit einem / einer MitarbeiterIn aus unserem Consulting vorzunehmen.

### 2.1 Einstellung der Parameter für den Export

Für den Export der Objektdaten werden in der EN.Cover-Schnittstelle in iX-Haus plus drei Report-Definitionen bereitgestellt, für Objekte, Einheiten, Techobjekte:

| 7 (1000-000) Handa 2013 - 54   | tion in the    | low    |                                                                                                    |         |      |                     |        |                                                                                                    |          |                      |
|--------------------------------|----------------|--------|----------------------------------------------------------------------------------------------------|---------|------|---------------------|--------|----------------------------------------------------------------------------------------------------|----------|----------------------|
| Desi Bustaitus Anache Gena Hil | 61             |        |                                                                                                    |         |      |                     |        |                                                                                                    |          | Advertise Testigneet |
| Galate Star                    |                |        |                                                                                                    |         |      |                     |        |                                                                                                    |          |                      |
| Muldiller Also inclus-         | - 1            |        | er läudnes                                                                                                    |         |      |                     |        |                                                                                                    |          |                      |
| N X S B B A A                  | 8 C            | 0.0    |                                                                                                    |         |      |                     |        |                                                                                                    | 0.0 5/64 | hdw 🤮                |
| 1000 X 4 4                     |                | dead-  | bandwung .                                                                                                    | Turner. | Date | Darling to baseline | Orbit. | Deterore                                                                                                    |          |                      |
|                                | -              |        |                                                                                                    | -       | -0   | -                   | -      | •                                                                                                    |          |                      |
|                                |                | + more | Tipeta                                                                                                    |         | 1    |                     |        | deals/104001.04040395.cr                                                                                                    |          |                      |
|                                |                | 0.014  | Different Control of Control of C |         | 2    |                     |        | www.pridelpt.jetptipt.ce                                                                                                    |          |                      |
| a granter                      |                | (FOR   | Tubliphia                                                                                                    |         | 2    |                     |        | Intellation of the second second seco |          |                      |
| · Printing to cover            |                |        |                                                                                                    |         |      |                     |        |                                                                                                    |          |                      |
| 5 DEPK                         |                |        |                                                                                                    |         |      |                     |        |                                                                                                    |          |                      |
| 10 100                         |                |        |                                                                                                    |         |      |                     |        |                                                                                                    |          |                      |
| S. Says (Collector)            |                |        |                                                                                                    |         |      |                     |        |                                                                                                    |          |                      |
| Input Expension                |                |        |                                                                                                    |         |      |                     |        |                                                                                                    |          |                      |
|                                |                |        |                                                                                                    |         |      |                     |        |                                                                                                    |          |                      |
|                                | -              |        |                                                                                                    |         |      |                     | -      |                                                                                                    |          |                      |
| Bild 03.                       | R <sub>4</sub> | n      | ortda                                                                                                    | finitia | n۵   | n dar               | Sr     | hnittetalla 🛙                                                                                                    | IN Cover |                      |
| Dila 05.                       | 1/(            | ΞP     | ortue                                                                                                    | millio  |      | in uer              | 30     |                                                                                                    |          |                      |

### 2.2 Einstellung eines Exportprofils

Über ein Profil werden die wesentlichen Grundeinstellungen für den Export u. a. für die zu exportierenden Objekte und den Zeitraum für die zu exportierenden Stammdaten hinterlegt. Bei Zeitraum empfehlen wir die Voreinstellung heute zu wählen, um immer die aktuellen Daten zu verarbeiten.

| 2                                           |                                                                                                    |                       | _                         |                |                                                                                                    |                     |                     |                                   |                                  |                           |
|---------------------------------------------|----------------------------------------------------------------------------------------------------|-----------------------|---------------------------|----------------|----------------------------------------------------------------------------------------------------|---------------------|---------------------|-----------------------------------|----------------------------------|---------------------------|
| Contracting a war place of the second state | Care                                                                                                    |                       |                           |                |                                                                                                    |                     |                     |                                   |                                  | La balla                  |
| per metados Acort proc rete                 |                                                                                                    |                       |                           |                |                                                                                                    |                     |                     |                                   |                                  | Statements and statements |
| Grant the                                   |                                                                                                    |                       |                           |                |                                                                                                    |                     |                     |                                   |                                  |                           |
| Made Income                                 | 🖇 🥔 like itschen                                                                                                    |                       |                           |                |                                                                                                    |                     |                     |                                   |                                  |                           |
| 5-0-×08.9                                   |                                                                                                    |                       |                           |                |                                                                                                    |                     |                     |                                   | 0.0                              | here of                   |
| Tangatan 🛛 🖓 🖕 👘                            | Brain Name                                                                                                    | - limitrap            | Aspin nutries             | Detrain        | describing our                                                                                                    | An etrapia          | Jaals on Galebaren  | Infalm in Winder Hörblare         |                                  |                           |
|                                             |                                                                                                    | •                     | •                         |                | -                                                                                                    |                     | •                   | *                                 |                                  |                           |
| School angles.                              | - Biler                                                                                                    | L Instant II. Law     | C SHERINGOR               | 10.00          | 3.16.201                                                                                                    | 20.03               |                     | In Address of the disale legal of | Apérater val ér instellusy si ér | statute Tapari Interatut. |
| a 🖕 Teration                                | Chail stanged                                                                                                    | thing:                |                           |                |                                                                                                    |                     |                     | 100                               |                                  |                           |
| a 📁 birrinale (b. Care                      | Date Barbeter /                                                                                                    | Anial Date: 1976      |                           |                |                                                                                                    |                     | of the Sea pine has | depters.                          |                                  |                           |
| 1 feet                                      | 2 2 h C                                                                                                    | 8.0                   |                           |                |                                                                                                    |                     |                     | 0.0                               |                                  |                           |
| 2 10                                        | little implices it                                                                                                    | in, dass die Lappier  | municipals, militie       | n in Perfil    | infates and                                                                                                    | va himidar b        | inat matching and   |                                   |                                  |                           |
| S Teach Defense                             |                                                                                                    | The set land and      | Tenenter<br>Internetering | t file on her  | rat Wildfale.                                                                                                    | at the state        | r water.            |                                   |                                  |                           |
| g fapet konsurger                           |                                                                                                    |                       |                           |                |                                                                                                    |                     |                     | 100                               |                                  |                           |
|                                             | Server.                                                                                                    | BLLD P                |                           |                |                                                                                                    |                     |                     |                                   |                                  |                           |
|                                             |                                                                                                    | and the second second | B. Long                   |                |                                                                                                    |                     |                     |                                   |                                  |                           |
|                                             | a a construction of the construction of the co | Line and              | EL LONG                   |                |                                                                                                    |                     |                     | -                                 |                                  |                           |
|                                             | Stan                                                                                                    | -                     |                           | 1 84           | en grunde                                                                                                    | 38.00               |                     |                                   |                                  |                           |
|                                             |                                                                                                    |                       |                           | 10             | -enurgiber                                                                                                    | 38.00               |                     |                                   |                                  |                           |
|                                             | <b>Auto</b>                                                                                                    | 101,10                | 5,9491                    |                |                                                                                                    |                     |                     | 1                                 |                                  |                           |
|                                             | Asplementing                                                                                                    | CONNE                 | PCMR.                     |                |                                                                                                    |                     |                     | (# X                              |                                  |                           |
|                                             | Loats on Database                                                                                                    |                       |                           |                |                                                                                                    |                     |                     |                                   |                                  |                           |
|                                             | Interaction Service                                                                                                    | 1.13                  |                           |                |                                                                                                    |                     |                     | 1                                 |                                  |                           |
|                                             | The later is a second                                                                                                    | - Manhaire In Bulley  | and the stands beauty     | And in case of | al de la alleitan et d                                                                                                    | and the line of the | and a               |                                   |                                  |                           |
|                                             | Technology Index                                                                                                    | - 11                  |                           |                |                                                                                                    |                     |                     |                                   |                                  |                           |
|                                             |                                                                                                    |                       |                           |                |                                                                                                    |                     |                     |                                   |                                  |                           |
|                                             |                                                                                                    |                       |                           |                |                                                                                                    |                     |                     |                                   |                                  |                           |
|                                             |                                                                                                    |                       |                           |                |                                                                                                    |                     |                     |                                   |                                  |                           |
|                                             |                                                                                                    |                       |                           |                |                                                                                                    |                     |                     |                                   |                                  |                           |
|                                             | Pogibelidur inte                                                                                                    | a propol, it much     | INDUITE IN BRIDDER        | term 1, week   | NUMBER OF STREET, STREET, STRE | merechel Land       | NON 201             | 1                                 |                                  |                           |
| 1                                           |                                                                                                    |                       |                           |                |                                                                                                    |                     |                     |                                   |                                  |                           |
| Bild OA. Dr                                 | nfila                                                                                                    | intra                 | a dai                     | ~ 5/           | -hnit                                                                                                    | tcto                |                     | 1 Covor                           |                                  |                           |
| 10110 04. FI                                | UIIIE                                                                                                    | incla                 | y uei                     | 30             |                                                                                                    | LSLE                |                     | v.Cover                           |                                  |                           |
|                                             |                                                                                                    |                       | -                         |                |                                                                                                    |                     |                     |                                   |                                  |                           |

Der Export der Daten kann entweder manuell oder automatisiert per iX-Haus Scheduler erfolgen. Der Export erzeugt auf Basis des konfigurierten Exportschemas entsprechende Dateien im csv-Format.

### 2.3 Erzeugen eines Exports (manuell)

Über den Export kann ein manueller Export der Daten erzeugt werden. Im oberen Bereich werden die vorhandenen Exportprofile dargestellt. Wählen Sie ein Profil aus und starten Sie mit der rechten Maustaste aus dem Kontextmenü den Eintrag Erzeuge Dateien.

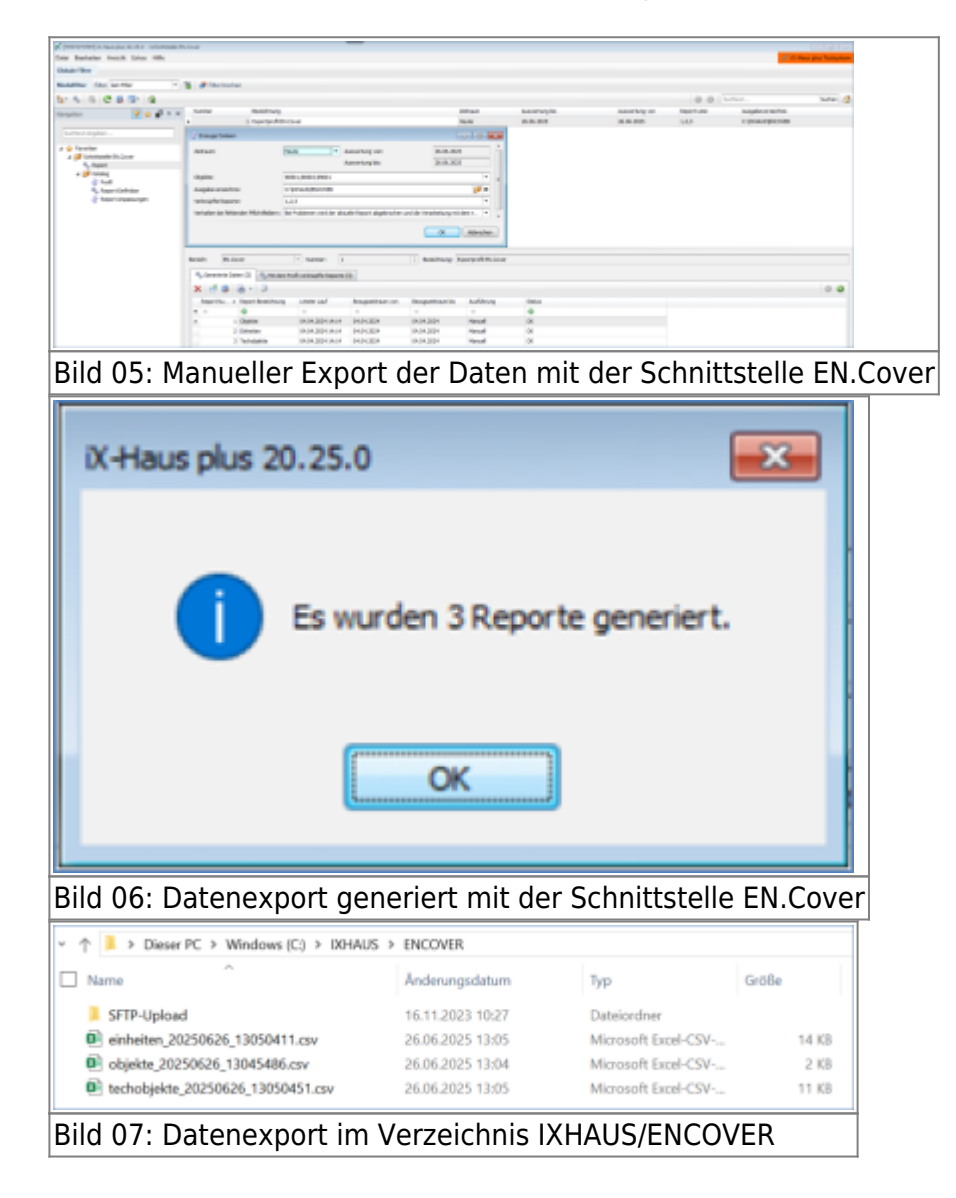

## **3. Exportschemata - Anpassung auf Ihre individuelle iX-Haus-Einrichtung** (Report-Definition)

Die Schnittstelle beinhaltet in der Standardauslieferung bereits vorkonfigurierte Exportschemata. Diese sind mit Enloc abgestimmt und sollten daher nur in Abstimmung mit Ihrem/Ihrer AnsprechpartnerIn bei CREM SOLUTIONS oder Enloc modifiziert werden. Auch wenn Sie einzelne Merkmale nicht gepflegt haben, empfehlen wir, die Felder in den Exportschemata zu belassen. Im Projektverlauf ist es nach Abstimmung möglich, die voreingestellten Schemata zu erweitern.

### 3.1 Exportschema für Objektdaten (EN.Cover)

Das Exportschema für Objekte umfasst die nachstehenden Felder. In den Bemerkungen sind die Felder erläutert, in denen Anpassungen der Parameter auf Ihre individuelle iX-Haus-Einrichtung notwendig werden können.

| Kopfdaten              | Inhalt                                                                                   | Bemerkung                                                                |
|------------------------|------------------------------------------------------------------------------------------|--------------------------------------------------------------------------|
| ObjektNummer           | Ausgabe der Objektnummer                                                                 | Beispiel 99001                                                           |
| ObjektBezeichnung      | Ausgabe der Objektbezeichnung                                                            | Beispiel Credo Carrè                                                     |
| ObjektTyp              | Ausgabe des Objekttyps                                                                   | Beispiel Mietobjekt                                                      |
| 0bjektArt              | Ausgabe der Objektart                                                                    | Beispiel teilgewerbliche<br>Immobilie                                    |
| ObjektStraße           | Ausgabe der Straßenbezeichnung                                                           | Bezieht sich auf das<br>Verwaltungsobjekt: Beispiel<br>Balcke-Dürr-Allee |
| ObjektStraßeHausnummer | Ausgabe der Hausnummer                                                                   | Bezieht sich auf das<br>Verwaltungsobjekt: Beispiel 1                    |
| ObjektPLZ              | Ausgabe der Postleitzahl                                                                 | Bezieht sich auf das<br>Verwaltungsobjekt: Beispiel 40882                |
| 0bjekt0rt              | Ausgabe des Orts                                                                         | Bezieht sich auf das<br>Verwaltungsobjekt:Beispiel<br>Ratingen           |
| ObjektLand             | Ausgabe des Länderkennzeichens                                                           | Bezieht sich auf das<br>Verwaltungsobjekt: Beispiel DE                   |
| 0bjektBaujahr          | Ausgabe des Baujahrs                                                                     | Bezieht sich auf das<br>Verwaltungsobjekt: Beispiel: 1994                |
| HausmeisterName        | Hausmeister (Nachname) im<br>Objektstamm unter<br>Firmenzuordnung anhand des<br>Gewerks. | Beispiel: Schneider                                                      |
| HausmeisterVorname     | Hausmeister (Vorname) im<br>Objektstamm unter<br>Firmenzuordnung anhand des<br>Gewerks.  | Beispiel Hans                                                            |
| HausmeisterEMail       | Hausmeister (E-Mail) im<br>Objektstamm unter<br>Firmenzuordnung anhand des<br>Gewerks.   | Beispiel muster@mustermail.com.                                          |
| HausmeisterTelefon     | Hausmeister (Telefon1) im<br>Objektstamm unter<br>Firmenzuordnung anhand des<br>Gewerks. | Beispiel 0175 123456                                                     |

| Kopfdaten              | Inhalt                                                                                      | Bemerkung                       |
|------------------------|---------------------------------------------------------------------------------------------|---------------------------------|
| AnsprechpartnerVorname | Ansprechpartner (Vorname) im<br>Objektstamm unter<br>Verantwortlicher anhand des<br>Teams.  | Beispiel Maria                  |
| AnsprechpartnerName    | Ansprechpartner (Nachname) im<br>Objektstamm unter<br>Verantwortlicher anhand des<br>Teams. | Beispiel Muster                 |
| AnsprechpartnerTelefon | Ansprechpartner (Telefon) im<br>Objektstamm unter<br>Verantwortlicher anhand des<br>Teams.  | Beispiel 0175 123456            |
| AnsprechpartnerEMail   | Ansprechpartner (E-Mail) im<br>Objektstamm unter<br>Verantwortlicher anhand des<br>Teams.   | Beispiel muster@mustermail.com. |
| EigentümerNummer       | Eigentümer aus dem<br>Objektstamm                                                           |                                 |
| EigentümerName         | Eigentümer aus dem<br>Objektstamm                                                           |                                 |

Die Zuordnung des Hausmeisters und des Verantwortlichen erfolgt über den Objektstamm in iX-Haus. Im folgenden Beispiel wird ein Hausmeister mit dem Gewerk Hausmeisterservice aus der Firmenzuordnung ausgegeben.

| Ogale<br>Object: de 1954<br>Deper<br>Desetrume<br>Resetrume<br>Resetrume<br>Resetrume<br>Resetrume | NECO<br>Internacione e Consel<br>Secon<br>Bastan Dan Alan 1<br>Bastan Dan Alan 1<br>Bastan Dan Alan 1<br>Bastan Dan Alan 1<br>Bastan Dan Alan 1 |                                                              | iakgang<br>Chakéjakgang<br>Buchungsahryang   | 228                                   |                                              |        |        |       |               |                                    |
|----------------------------------------------------------------------------------------------------|----------------------------------------------------------------------------------------------------|--------------------------------------------------------------|----------------------------------------------|---------------------------------------|----------------------------------------------|--------|--------|-------|---------------|------------------------------------|
| Bild                                                                                               | 08.700                                                                                                    |                                                              |                                              | i tederis<br>acci                     |                                              | • •••• |        | • •   | ispectipative | 0 Gevela Zariburg<br>Hazantikennis |
| Objeti<br>Objetici de Fili<br>Desse<br>Objeticioner<br>Bisentinorg<br>1. Balle<br>FLZ v. Ot        | 9950<br>Welvika-Cen ell<br>9651<br>Bible-Dir-Nee 1<br>Bible-Dir-Nee 1<br>4052 Fairger                                                           | Junung (                                                     | atrum<br>atrum<br>kotor                      | mana 20<br>performs 20                |                                              |        |        |       |               |                                    |
| onten Adman<br>O Tran<br>Dipitinarage                                                              | e   Venaturg   Egentinee<br>0 Transfash-                                                                                                    | (attachder) Parente (t) Par<br>• Teerboe. • Kernere<br>heest | enere (2) Beachead<br>() Benataer (2)<br>(0) | (eartunticher )<br>O Verane<br>Werser | (mensuerdhung    00<br>() Sachname<br>Klamer | 0 Root | + 3ade | 0 820 | 0 Salar       | + Ind                              |

In der Schnittstelle EN.Cover kann in der Aktion 25 in der Reportdefinition zum Objekt die Zuordnung auch für ein abweichendes Gewerk erfolgen. In der Aktion 24 kann ein ggf. abweichendes Team für den/die Verantwortliche/n zugeordnet werden.

| Ry Taylori Shikey - 22-Det Palamentaler                                                                                                    |                                                                                                    |                                                |                                                                                                    |
|----------------------------------------------------------------------------------------------------|----------------------------------------------------------------------------------------------------|------------------------------------------------|----------------------------------------------------------------------------------------------------|
| Intel Burbohn Anicht Erter 1899                                                                                                    |                                                                                                    |                                                |                                                                                                    |
| 2 2 7 C 5 0                                                                                                    |                                                                                                    |                                                |                                                                                                    |
| Arrest 7                                                                                                    |                                                                                                    |                                                | <ul> <li>In set das de Persona este com résultances de surrandes mains faises analysis</li> </ul>                                                                                                    |
| Barrison Balancesia                                                                                                    |                                                                                                    |                                                | Gan mas nar angeben, aus untrien lauent der Konter Latter komm.                                                                                                    |
| and the second second s                                                                                                    |                                                                                                    |                                                | Do so parkets thefter plan harr, tare non-pland at day feasance "hastor" evoluter, whiter thefte besuit werder oil.                                                                                                    |
| Marcell (Dr., Landreiger, Freder, Debrar) com de Fere                                                                                                    | accuracy a classes as reache                                                                                                    | S Gradua Debra erecten.                        | • Wendersch Lit                                                                                                    |
| Baserare: Paurente                                                                                                    |                                                                                                    |                                                | *                                                                                                    |
| besterit 📋                                                                                                    |                                                                                                    |                                                |                                                                                                    |
| Ry Reporter (2) (Indian)                                                                                                    |                                                                                                    |                                                |                                                                                                    |
|                                                                                                    |                                                                                                    |                                                |                                                                                                    |
| 10 D M M 1 M                                                                                                    |                                                                                                    |                                                |                                                                                                    |
| harmer = fulfung Tarre                                                                                                    | Catarrige III                                                                                                    | Jet. 4                                         | Anantin Goard                                                                                                    |
| A CONTRACT OF A                                                                                                    | And Anno 1999 And and                                                                                                    |                                                | Deter Deurbeiten Anstalle Salos Wille                                                                                                    |
| · · · · · · · · · · · · · · · · · · ·                                                                                                    | the past per permit                                                                                                    | AND THE CALOR AND THE                          | 0000                                                                                                    |
| 1 Descent All                                                                                                    | Council (                                                                                                    | Laboration in Colomb                           | Higgst das Gewerk für des Excancipter?                                                                                                    |
| A Assessment Married                                                                                                    | (month)                                                                                                    | participant of the second                      | Es der Mindudum werden 4154 gezigen bewerke per Honwahl angeboten.                                                                                                    |
| LANDOW HERE                                                                                                    | Text Inter (00) Inches                                                                                                    |                                                | Auto Standarda                                                                                                    |
| 4 Assessment (BETROP)                                                                                                    | Text Inse (201 Inches)                                                                                                    |                                                |                                                                                                    |
| 7 Grammert Ware                                                                                                    | inina.re                                                                                                    |                                                | Name: 1 1 New Sovek                                                                                                    |
|                                                                                                    |                                                                                                    |                                                | Reference in the second second s                                                                                                    |
|                                                                                                    |                                                                                                    |                                                | Detertion Invideous (2011 Jonated)                                                                                                    |
|                                                                                                    |                                                                                                    |                                                | and a second                                                                                                    |
|                                                                                                    |                                                                                                    |                                                | Quele:                                                                                                    |
|                                                                                                    |                                                                                                    |                                                | Networks and a second second s |
|                                                                                                    |                                                                                                    |                                                | territi edugi                                                                                                    |
|                                                                                                    |                                                                                                    |                                                | minimi analy in Mater                                                                                                    |
|                                                                                                    |                                                                                                    |                                                | Botovolitor 1                                                                                                    |
|                                                                                                    |                                                                                                    |                                                | Industria Industria                                                                                                    |
|                                                                                                    |                                                                                                    |                                                | restring +                                                                                                    |
|                                                                                                    |                                                                                                    |                                                |                                                                                                    |
|                                                                                                    |                                                                                                    |                                                |                                                                                                    |
|                                                                                                    |                                                                                                    |                                                |                                                                                                    |
|                                                                                                    |                                                                                                    |                                                |                                                                                                    |
|                                                                                                    |                                                                                                    |                                                |                                                                                                    |
|                                                                                                    |                                                                                                    |                                                |                                                                                                    |
|                                                                                                    |                                                                                                    |                                                |                                                                                                    |
|                                                                                                    |                                                                                                    |                                                | Naughbanding in Agus geargent is faug banding to 14. Banding band in the second second s                                                                                                    |
|                                                                                                    |                                                                                                    |                                                |                                                                                                    |
|                                                                                                    |                                                                                                    |                                                |                                                                                                    |
| Bild 10, Änder                                                                                                    | rupa doc                                                                                                    | Cowork                                         | s in dar Aktion 25                                                                                                    |
| Bild 10: Ände                                                                                                    | rung des                                                                                                    | Gewerks                                        | s in der Aktion 25                                                                                                    |
| Bild 10: Ände                                                                                                    | rung des                                                                                                    | Gewerks                                        | s in der Aktion 25                                                                                                    |
| Bild 10: Ände                                                                                                    | rung des                                                                                                    | Gewerks                                        | s in der Aktion 25                                                                                                    |
| Bild 10: Ände                                                                                                    | rung des                                                                                                    | Gewerks                                        | s in der Aktion 25                                                                                                    |
| Bild 10: Änder                                                                                                    | rung des                                                                                                    | Gewerks                                        | s in der Aktion 25                                                                                                    |
| Bild 10: Änder                                                                                                    | rung des                                                                                                    | Gewerks                                        | s in der Aktion 25                                                                                                    |
| Bild 10: Änder                                                                                                    | rung des                                                                                                    | Gewerks                                        | s in der Aktion 25                                                                                                    |
| Bild 10: Änder                                                                                                    | rung des                                                                                                    | Gewerks                                        | s in der Aktion 25                                                                                                    |
| Bild 10: Änder                                                                                                    | rung des                                                                                                    | Gewerks                                        | s in der Aktion 25                                                                                                    |
| Bild 10: Änder                                                                                                    | rung des                                                                                                    | Gewerks                                        | s in der Aktion 25                                                                                                    |
| Bild 10: Ände                                                                                                    | rung des                                                                                                    | Gewerks                                        | s in der Aktion 25                                                                                                    |
| Bild 10: Änder                                                                                                    | rung des                                                                                                    | Gewerks                                        | s in der Aktion 25                                                                                                    |
| Bild 10: Ände                                                                                                    | rung des                                                                                                    | Gewerks                                        | s in der Aktion 25                                                                                                    |
| Bild 10: Änder                                                                                                    | rung des                                                                                                    | Gewerks                                        | s in der Aktion 25                                                                                                    |
| Bild 10: Ände                                                                                                    | rung des                                                                                                    | Gewerks                                        | s in der Aktion 25                                                                                                    |
| Bild 10: Änder                                                                                                    | rung des                                                                                                    | Gewerks                                        | s in der Aktion 25                                                                                                    |
| Bild 10: Ände                                                                                                    | rung des                                                                                                    | Gewerks                                        | in der Aktion 25                                                                                                    |
| Bild 10: Änder                                                                                                    | rung des                                                                                                    | Gewerks                                        | s in der Aktion 25                                                                                                    |
| Bild 10: Ände                                                                                                    | www.                                                                                                    | Gewerks                                        | S in der Aktion 25                                                                                                    |
| Bild 10: Änder                                                                                                    | rung des<br>werden der ihren der ander<br>werden der er ihren der ander<br>mennen<br>ternen der ander<br>ternen der ander<br>ternen                                                                                                    | Gewerks                                        | s in der Aktion 25                                                                                                    |
| Bild 10: Änder                                                                                                    | we for an itype eventue.                                                                                                    | Gewerks                                        | s in der Aktion 25                                                                                                    |
| Bild 10: Änder                                                                                                    | rung des                                                                                                    | Gewerks                                        | the index Aktion 25                                                                                                    |
| Bild 10: Änder                                                                                                    | Tung des<br>bio for it light works.                                                                                                    | Gewerks                                        | s in der Aktion 25                                                                                                    |
| Bild 10: Änder                                                                                                    | rung des<br>m<br>ble for a figst week.                                                                                                    | Gewerks                                        |                                                                                                    |
| Bild 10: Änder                                                                                                    | service description                                                                                                    | Gewerks                                        | s in der Aktion 25                                                                                                    |
| Bild 10: Änder                                                                                                    | rung des<br>m<br>ble for ital entropy<br>                                                                                                    | Gewerks                                        |                                                                                                    |
| Bild 10: Änder                                                                                                    | service description                                                                                                    | Gewerks                                        | s in der Aktion 25                                                                                                    |
| Bild 10: Änder                                                                                                    | Tunng des<br>Tunng des<br>Sterio ar itgar entre.<br>Sterio ar itgar entre.<br>Sterio a                                                                                                    | Gewerks                                        | S in der Aktion 25                                                                                                    |
| Bild 10: Änder                                                                                                    | the for that when                                                                                                    | Gewerks<br>Gewerks<br>Sector                   | s in der Aktion 25                                                                                                    |
| Bild 10: Änder                                                                                                    | service of the second second s                                                                                                    | Gewerks                                        | S in der Aktion 25                                                                                                    |
| Bild 10: Änder                                                                                                    | the for dust weeks<br>Benefician dust weeks<br>Benefician<br>Benefician                                                                                                    | Gewerks<br>Gewerks<br>Set to 000<br>New to 000 | s in der Aktion 25                                                                                                    |
| Bild 10: Änder                                                                                                    | trung des<br>to for a tigar autors<br>book for ar tigar autors<br>book for ar tigar autors<br>to for ar tigar autors<br>book for<br>to for an tigar autors<br>book for<br>to for an tigar autors<br>to for<br>to for an tigar autors<br>to for<br>to for<br>to for an tigar autors<br>to for<br>to for<br>t | Gewerks                                        | s in der Aktion 25                                                                                                    |
| Bild 10: Änder                                                                                                    | star for due water                                                                                                    | Gewerks                                        | s in der Aktion 25                                                                                                    |
| Bild 10: Änder                                                                                                    | the for at High entries<br>the for at High entries                                                                                                    | Gewerks                                        | s in der Aktion 25                                                                                                    |
| Bild 10: Änder<br>The back of the second of the second of th                                                                                                    | rung des<br>ter<br>ter<br>ter<br>ter<br>ter<br>ter<br>ter<br>ter                                                                                                    | Gewerks                                        | s in der Aktion 25                                                                                                    |
| Bild 10: Änder                                                                                                    | stor for at High entropy<br>at the for at High entropy<br>at the for at High entropy<br>at the for at High entropy<br>at the for at High entropy<br>at the for at High entropy<br>at the distance of the High<br>at the distance of the Hight<br>at the distance of the Hight<br>at the distance of the                                                                                                    | Gewerks                                        | s in der Aktion 25                                                                                                    |
| Bild 10: Änder                                                                                                    | Tunng des<br>Tunng des<br>Ster for at itgat entrite.<br>Ster for at itgat entrite.<br>Ster for                                                                                                    | Gewerks                                        | the index Aktion 25                                                                                                    |
| Bild 10: Änder                                                                                                    | stor for digit entities<br>Store for digit entities                                                                                                    | Gewerks                                        | s in der Aktion 25                                                                                                    |
| Bild 10: Änder<br>Finder State: 26 Cost insekteden et all 17<br>The Bild Cost insekted in all 18<br>The Bild Cost insekted in all 18<br>The Bild Cost in all 18<br>The Bild Cost in all 18<br>The Bild Cost in all 18<br>The Bil | service of the service of the servic                                                                                                    | Gewerks                                        | the index Aktion 25                                                                                                    |
| Bild 10: Änder                                                                                                    | stor for digit control<br>                                                                                                    | Gewerks<br>Geboort                             | s in der Aktion 25                                                                                                    |
| Bild 10: Änder                                                                                                    | service of the service of the servic                                                                                                    | Gewerks                                        | s in der Aktion 25                                                                                                    |
| Bild 10: Änder                                                                                                    | rung des                                                                                                    | Gewerks                                        | s in der Aktion 25                                                                                                    |

Aufruf im Navigationsmenü: Schnittstellen > Schnittstelle EN.Cover > Katalog > Report Definition > Objekte Aufbau einer Reportdefinition für die Schnittstelle EN.Cover: Objekte

| Approximitetter        |                                  |                                         |                                                                                                    |        |              |      |         |         | Con Later |
|------------------------|----------------------------------|-----------------------------------------|----------------------------------------------------------------------------------------------------|--------|--------------|------|---------|---------|-----------|
| her Burbeler shadd the | a 100                            |                                         |                                                                                                    |        |              |      |         |         |           |
|                        | 00                               |                                         |                                                                                                    |        |              |      |         |         |           |
|                        |                                  |                                         |                                                                                                    |        |              |      |         |         |           |
|                        |                                  | - 6,000                                 | 1                                                                                                    | 18     |              |      |         | A. 1140 |           |
| adates in              |                                  | 1 INVESTIG                              | and had been been been as                                                                                       |        |              |      |         |         |           |
| General Martin of      | and second and                   |                                         |                                                                                                    |        |              |      |         |         |           |
|                        |                                  |                                         |                                                                                                    |        |              |      |         |         |           |
|                        |                                  |                                         |                                                                                                    |        |              |      |         |         |           |
| NAME & MARTING         | Sec. 1                           | 5.00                                    | units information                                                                                               |        | 100.0010.004 | 1992 | None ma |         |           |
| * *                    |                                  | +                                       | *                                                                                                    |        |              |      |         |         |           |
|                        |                                  |                                         | the second second second second second second second second second second second second second second second se |        |              |      |         |         |           |
|                        | And the second second            | Construction and                        | Committee front Amount 12                                                                                       |        |              | - 2  |         |         |           |
|                        | autoria.                         | ing all a set                           | Table for fairs desired in an                                                                                   |        |              |      |         |         |           |
|                        | Report.                          | Cardina and                             | Coloring Terry Million 1                                                                                        |        |              |      |         |         |           |
|                        | 100000                           | 10.000                                  | Committee Finite Monters (*                                                                                     |        |              |      |         |         |           |
|                        | Rank Arbertone                   | Theorem into                            | Inductive factor advance of                                                                                     |        |              |      |         |         |           |
|                        | hat # 2                          | 10.5 Hard                               | Coloring Tests Millioner 10, 17                                                                                 | 11     |              |      |         |         |           |
|                        | (Approximate)                    | 01000                                   | contenting from Alexan up                                                                                       |        | 0            |      |         |         |           |
|                        | Rather                           | 140.040                                 | Televity fact altern 18                                                                                         | 1      | 11           | 10   |         |         |           |
|                        | These lifes party                | The party March                         | Coloring Terry Millers 20                                                                                       |        |              | 1.0  |         |         |           |
|                        | 10.01007-010                     | 10.000011101                            | many numbers of the second second                                                                               |        | 0            | 0    |         |         |           |
|                        | the strength of the strength     |                                         |                                                                                                    |        | E1           | 10   |         |         |           |
|                        | the problem in the local sectors | Heaterstate (, Network)                 | University Party Million 28                                                                                     | 0      | - 0          | - 0  |         |         |           |
|                        | The strate What                  | The second second second                | Internative New Artest III                                                                                      |        | 10           |      |         |         |           |
|                        | And the locate                   | weineld (Disk)                          | Coloring Terry Allows (A                                                                                        | 11     | 11           | - 63 |         |         |           |
|                        | transfer to fare                 | 100000000000000000000000000000000000000 | Contering Party Million, 24                                                                                     |        |              |      |         |         |           |
|                        | transfer to NM-                  | WATCHING THE OWNER                      | Internative Net American                                                                                        |        |              |      |         |         |           |
|                        | Annual Annual State              | in strength ( ) ( )                     | Coloring Tanta Million (A.                                                                                      |        |              |      |         |         |           |
|                        |                                  |                                         |                                                                                                    |        |              |      |         |         |           |
|                        |                                  |                                         |                                                                                                    |        |              |      |         |         |           |
|                        |                                  |                                         |                                                                                                    |        |              |      |         |         |           |
| D'I I 4                | <u> </u>                         |                                         | C 11 01                                                                                                    |        |              | -    | 01      |         |           |
| RIIVI                  | J. DOM                           | nortac                                  | nution ()                                                                                                    | niokto |              | 17   | ( ))/   |         |           |

Aufbau einer Reportdefinition für die Schnittstelle EN.Cover: Einheiten. Damit werden Flächendaten aus iX-Haus bereitgestellt.

|                         |                                                                                                    |                                                                                                    |                                    |       |                  |      |           |        | 0.02.0 |
|-------------------------|----------------------------------------------------------------------------------------------------|----------------------------------------------------------------------------------------------------|------------------------------------|-------|------------------|------|-----------|--------|--------|
|                         | 0.0                                                                                                    |                                                                                                    |                                    |       |                  |      |           |        |        |
| -                       | 1.0                                                                                                    | 70 mm 7                                                                                                    | 1 matrice                          | 11.04 |                  |      |           | N room |        |
| and and a second second |                                                                                                    | T Second and                                                                                                    | NAME AND ADDRESS OF TAXABLE PARTY. |       |                  |      |           |        |        |
| Channel and in the      | a a las l                                                                                                    |                                                                                                    |                                    |       |                  |      |           |        |        |
| 1 X 2 4 8               | A 12                                                                                                    |                                                                                                    |                                    |       |                  |      |           |        |        |
| 0                       | a - 12                                                                                                    |                                                                                                    |                                    |       |                  |      |           |        |        |
| tione - bearing         | and the second second s | 0.00                                                                                                    | and the second second              | -     | tank officerspec | 1961 | torie the |        |        |
|                         |                                                                                                    |                                                                                                    | *                                  |       |                  |      | -         |        |        |
|                         |                                                                                                    | The rest                                                                                                    | Territori, Marcal                  |       |                  |      |           |        |        |
|                         | 10,000,000                                                                                                    | 1000.000 101                                                                                                    | International America 6, 1         |       | - C              |      |           |        |        |
|                         | Party Boselines                                                                                                    | Nache, Jaco Water (North Comp                                                                                                    | Taladay Tala Atlanti I             |       |                  |      |           |        |        |
|                         | Patrata.                                                                                                    | Kinedan, Hant                                                                                                    | Deletar Test, Miler II             | - 0   |                  | 10   |           |        |        |
|                         | 10.05555                                                                                                    | second dealers man play part                                                                                                    | TANKS AND ADD TO                   |       | 0                | 10   |           |        |        |
|                         | the second second second second second second second second second second second second second second second se                                                                                                    | Internet of the Annual Annual Annua | Talashyar falls, Millero 11        | E1    | 10               | 10   |           |        |        |
| - F                     | and the second second                                                                                                    |                                                                                                    |                                    |       |                  |      |           |        |        |
|                         | 1444                                                                                                    |                                                                                                    |                                    |       |                  |      |           |        |        |
|                         | ing.                                                                                                    | Desired Had                                                                                                    | Deleter Test, Miler, M             |       |                  | - 61 |           |        |        |

Aufbau einer Reportdefinition für die Schnittstelle EN.Cover: Techobjekte. Damit werden Daten der Technischen Objekte aus iX-Haus plus bereitgestellt.

| Bostation In | houth him it's                                                                                                    |                                                                                                    |                                                                                                    |              |                      |      |          |         |  |
|--------------|----------------------------------------------------------------------------------------------------|----------------------------------------------------------------------------------------------------|----------------------------------------------------------------------------------------------------|--------------|----------------------|------|----------|---------|--|
| a <b>a</b> o |                                                                                                    |                                                                                                    |                                                                                                    |              |                      |      |          |         |  |
| *            | Point                                                                                                    | i Area I                                                                                                    | 1 Interviewe                                                                                                    | Test statist |                      |      |          | H State |  |
| _            |                                                                                                    | 10.000                                                                                                    | And a subscript in the subscript of                                                                                                    |              |                      |      |          |         |  |
|              |                                                                                                    |                                                                                                    | and the state of the state of the                                                                                                    |              |                      |      |          |         |  |
| Arrest Mil   | AUTO AND ADDRESS TAXABLE COMP.                                                                                                    |                                                                                                    |                                                                                                    |              |                      |      |          |         |  |
| XB           | P D 14 - 12                                                                                                    |                                                                                                    |                                                                                                    |              |                      |      |          |         |  |
| Anna A Ann   | antruca surface                                                                                                    | 1.0                                                                                                    | uter reingen                                                                                                    | -            | Taxing only propage. | -    | 10100100 |         |  |
| - 4          |                                                                                                    |                                                                                                    |                                                                                                    |              |                      |      | -        |         |  |
|              | Course of the local data                                                                                                    | an owner, on And                                                                                                    | Indextop/Tool (Addres 1                                                                                                    | 10           |                      |      |          |         |  |
| 2            | Patrolit, and                                                                                                    | party freed, and free                                                                                                    | Interior/Int.Atten 1                                                                                                    | 11           | 11                   | - 61 |          |         |  |
|              | 10,000,000                                                                                                    | ER TENDENTET                                                                                                    | NAMES AND ADDRESS OF TAXABLE PARTY.                                                                                                    |              |                      |      |          |         |  |
| -            | T-Bushhung                                                                                                    | Til Jan Boscherg                                                                                                    | Deterligities, Marcol                                                                                                    | 10           | 10                   | - 11 |          |         |  |
|              | Criterio ester                                                                                                    | To Jania Aprene , prime                                                                                                    | Intering Fred, Miller 2                                                                                                    | 10           | 13                   | - 0  |          |         |  |
|              | The Advancement of the Advancement of the Advanceme | The James Weight Street, and                                                                                                    | Indextage from all the a                                                                                                    | 10           | 11                   |      |          |         |  |
| - F          | Intel Telepart                                                                                                    | terms in the long                                                                                                    | Destartup Cature, Millery &                                                                                                    | 10           | 11                   | - 61 |          |         |  |
|              | 1000 1010/0001                                                                                                    | anno Anathrop                                                                                                    | Internation dates 8                                                                                                    |              | 10                   | - 0  |          |         |  |
|              | rented the house                                                                                                    | territory characterization                                                                                                    | Selection Select and a                                                                                                    | 10           | 11                   | 10   |          |         |  |
|              | velocities (Conformation)                                                                                                    | monthly characterized                                                                                                    | Destaring Freeh, Weber 8                                                                                                    |              | 10                   | - 0  |          |         |  |
| -            | and the second                                                                                                    | and the second second                                                                                                    | NAMES AND ADDRESS OF                                                                                                    | 12           | 11                   | 10   |          |         |  |
| -            | Telefor Teleforger 1                                                                                                    | telling front from the                                                                                                    | Substanting First, states 7                                                                                                    | 10           | 11                   | 10   |          |         |  |
| 62           | relation from the pro-                                                                                                    | with a first state of the                                                                                                    | Intering Column Altern 8                                                                                                    | 10           | 10                   | - 0  |          |         |  |
| 10           | ranks follower                                                                                                    | ter Brief Armithung                                                                                                    | Indextgerout allow 5                                                                                                    | 11           | 11                   | 10   |          |         |  |
| -            | () description                                                                                                    | To Jose Detectation                                                                                                    | Detering Calue, Alders 1                                                                                                    | 11           | 11                   | - 11 |          |         |  |
|              | Aughtenderer                                                                                                    | You, Britte, Auditaturity, P.                                                                                                    | International Advances I                                                                                                    | 10           | 13                   | - 0  |          |         |  |
| 87           | The distance in the party of                                                                                                    | TO, beau dollage basel.                                                                                                    | Testanting Charlos ( Mattern 1                                                                                                    | 11           | 11                   | 11   |          |         |  |
|              | Construction and the                                                                                                    | To Jose 200-enforce                                                                                                    | DeteriopCature, History 1                                                                                                    | 10           | 10                   | - 0  |          |         |  |
|              | in the second second                                                                                                    | strategist, man                                                                                                    | NUMPLE/TEXT (EMPL)                                                                                                    | 11           | 11                   | 10   |          |         |  |
|              | in the second second se | and in the first                                                                                                    | Substighted, Adam 3                                                                                                    | 10           | 11                   | - 11 |          |         |  |
| an .         | Torong Street                                                                                                    | matter, terfine                                                                                                    | Destroings Front, William &                                                                                                    |              | 0                    | - 0  |          |         |  |
|              | The strategy                                                                                                    | TO AND THE OWNER.                                                                                                    | National Address of the second second s | 12           | 11                   | 10   |          |         |  |
| - P.         | Technologic Internet                                                                                                    | Receiver But Anchore                                                                                                    | Deterlop/Text, Millery &                                                                                                    | 10           | 11                   | - 11 |          |         |  |
| 10           | 0.000000000000                                                                                                    | NUMBER OF THE OWNER                                                                                                    | International Address P                                                                                                    | 10           | 10                   | - 0  |          |         |  |
|              | Technologie Techn                                                                                                    | Interface Bit August                                                                                                    | Salarhy-Frank, Miller B                                                                                                    | 11           | 11                   | 11   |          |         |  |
|              |                                                                                                    | Income in the line of the line of the line | Industry Trainibles &                                                                                                    |              |                      |      |          |         |  |

## 4. Anlage eines Exportprofils

Für den Export der Daten sind Profile anzulegen. Der Aufruf erfolgt unter:

Schnittstellen > Schnittstelle EN.Cover > Katalog > Profil

| a, vom Scheduler-Dienst erreichbar sein mu<br>duler nicht erreicht werden. |
|----------------------------------------------------------------------------|
| a, vom Scheduler-Dienst erreichbar sein mu<br>duler nicht erreicht werden. |
| e, vom Scheduler-Dienst erreichbar sein mu<br>duler nicht erreicht werden. |
| 7.04 502                                                                   |
| 77.04 3078                                                                 |
| 77.64.3018                                                                 |
| 77.04.2028                                                                 |
| 27/00.2023                                                                 |
| 27.06.2025                                                                 |
|                                                                            |
| 1                                                                          |
|                                                                            |
|                                                                            |
| t dem nächsten Report fortgesetzt.                                         |
|                                                                            |
|                                                                            |
|                                                                            |
|                                                                            |
|                                                                            |
|                                                                            |

Die folgenden Felder sind im Dialog zu füllen:

- Bezeichnung: Bezeichnung des Profils
- Zeitraum (Von Datum/Bis Datum): Die Einstellung Heute verwendet immer das Tagesdatum.
- Objekte: Auflistung der zu exportierenden Verwaltungsobjekte iX-Haus
- Ausgabeverzeichnis: Zielverzeichnis für den Export
- Verknüpfte Reporte: Nummer der Report-Definition (i. d. R. 1,2,3)

| Nummer | Bezeichnung                  |                      |
|--------|------------------------------|----------------------|
| 1      | Exportpose Excession Courses | 1                    |
|        | Erzeuge Dateien gen          | Strg+Umschalttaste+O |

Per Kontextmenü (rechte Maustaste) oder Zahnrad-Schalter in der Navigationsleiste starten Sie den Export der csv-Datei. Die Exportdatei finden Sie anschließend im eingestellten Exportverzeichnis. Der Export der Daten lässt sich über den Scheduler in iX-Haus plus

automatisieren.

#### 4.1 Automatisierte Durchführung per iX-Haus Scheduler

Über den Scheduler von iX-Haus lässt sich der Datenexport bequem automatisieren. Einstellungen zum Scheduler nehmen Sie vor unter iX-Haus plus > Scheduler > Scheduler. Eine detaillierte Beschreibung zum Scheduler finden Sie im entsprechenden Kapitel im iX-Wiki.

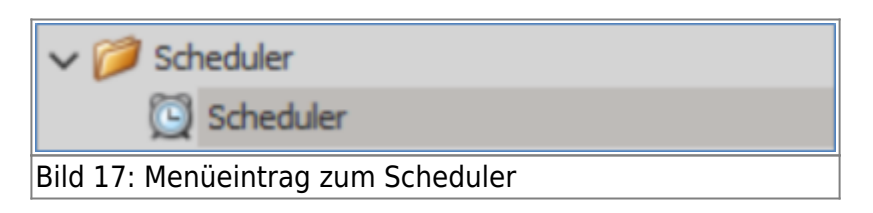

Für die Anbindung von EN.Cover benötigen Sie die Scheduleraufgabe Datensatzgenerator. Mit dieser Aufgabe stellen Sie die Parameter für einen Dateiexport ein. Als Parameter sind zu setzen:

- - u (Benutzer)
- -Profil
- -Report
- -Bereich

#### Datensatzgenerator "Objekte"

| Substant constraint pro                                                                                                    | 10-8°                                                                                                    |     |        |            |        |       |                                                                                                    |        | -   |
|----------------------------------------------------------------------------------------------------|----------------------------------------------------------------------------------------------------|-----|--------|------------|--------|-------|----------------------------------------------------------------------------------------------------|--------|-----|
| the Burbahan Ansicht B                                                                                                    | des Mile                                                                                                    |     |        |            |        |       |                                                                                                    |        |     |
| 0 0 0 0 0 0 0                                                                                                    | 0840                                                                                                    |     |        |            |        |       |                                                                                                    | - 0    | . 0 |
| Chattinadate dan                                                                                                    | existingen 🖓 Terrer-orlegen                                                                                                    |     |        |            |        |       |                                                                                                    |        |     |
| truth pp-                                                                                                    |                                                                                                    |     | wareho |            |        |       |                                                                                                    |        |     |
| Station-Spin Typ                                                                                                    | Twiters all species allow                                                                                                    | - 6 | 7.0    | <b>a</b> - | D.     |       |                                                                                                    | 0.4    |     |
| Creative Auto-Terror                                                                                                    | Taure Date D. Cover                                                                                                    | × . | P      | <b>NHW</b> | lare   | 1941  | Instructure                                                                                                    |        |     |
| Entra Selectors                                                                                                    | Padathanian                                                                                                    |     | -      |            | 0      | •     | 0                                                                                                    |        |     |
| 65.67                                                                                                    | 2                                                                                                    |     | 1      | R.         | -1     | sheur | Kriss Ion. Kriss Parbin/Janare                                                                                                    |        |     |
| Later and                                                                                                    | Mark Mark and Mark                                                                                                    | -   | 1      | 12         | 418    | 1     | Dre frefinanse aur den tatalog der Detenentganerativa                                                                                                    |        |     |
| Tree billering                                                                                                    | 1.1.2                                                                                                    |     |        | R          | Apport | 1     | Nummer elser Augusts, Engelse Komme getternit oder els thereichsongelse (3.8 : 1.)                                                                                                    | 14 110 | •   |
| CALCULATION OF THE OWNER                                                                                                    | 100 T                                                                                                    | -   |        | 12         | denid. | 8     | Name dedexits. (interpretently, interpretently, interpretently | 0      |     |
| Harris Land                                                                                                    | 804.00 DOD                                                                                                    |     |        |            |        |       |                                                                                                    |        |     |
| Configuration:                                                                                                    | Autority (                                                                                                    |     |        |            |        |       |                                                                                                    |        |     |
| Automogenerals                                                                                                    | nutetig                                                                                                    |     |        |            |        |       |                                                                                                    |        |     |
| AutOrung ans                                                                                                    | Hurley, Develop, Hillouth, Develop, Perlay, Develop, Service) = 1                                                                                                    | ×   |        |            |        |       |                                                                                                    |        |     |
| Uhrusik                                                                                                    | 448 (*)                                                                                                    |     |        |            |        |       |                                                                                                    |        |     |
| AutOmasp                                                                                                    | jevels an Hartay, Develop, Hillmoch, Domensieg, Pretay, Lanvieg, Ta                                                                                                    |     |        |            |        |       |                                                                                                    |        |     |
| Breakje-Destate1<br>Av1082                                                                                                    |                                                                                                    |     |        |            |        |       |                                                                                                    |        |     |
|                                                                                                    |                                                                                                    |     |        |            |        |       |                                                                                                    |        |     |
| Bedreburg                                                                                                    |                                                                                                    |     |        |            |        |       |                                                                                                    |        |     |
| Hi door Aufges proving<br>ourseling data and hopers<br>internetigenesistic profession<br>data supply the LTI Frederic<br>data supply and the data data<br>the supply and the data data<br>the supply and the data data<br>the supply and the data data<br>the supply and the data data<br>the supply and the data data data<br>the supply and the data data data<br>the supply and the data data data<br>the supply and the data data data data<br>the supply and the data data data data<br>the supply and the data data data data<br>the supply and the data data data data data data<br>the supply and the data data data data data data data<br>the supply and the data data data data data data data dat | <ul> <li>In Tariana II alian dan Tariana ang manana ang<br/>operaturana-upatrakana dan ang manana ang manana kulgade en Modul<br/>na atarana kuasan.</li> <li>In Indonesia Caramana penantara - Karamana Indonesia Caramana ang<br/>baha Angguro tariana ang bahasa barana ang bahasa kultarana ang mananaka<br/>ang caramana ang manana ang manana ang mananakan<br/>ang caramana ang manana ang manana ang manana ang manana<br/>ang caramana ang manana ang manana ang manana ang manana<br/>ang caramana ang manana ang manana ang manana ang manana<br/>ang caramana ang manana ang manana ang manana ang manana<br/>ang manana ang manana ang manana ang manana ang manana<br/>ang manana ang manana ang manana ang manana ang manana<br/>ang manana ang manana ang manana ang manana ang manana ang manana<br/>ang manana ang manana ang manana ang manana ang manana ang manana<br/>ang manana ang manana ang manana ang manana ang manana ang manana<br/>ang manana ang manana ang manana ang manana ang manana ang manana<br/>ang manana ang manana ang manana ang manana ang manana ang manana<br/>ang manana ang manana ang manana ang manana ang manana ang manana<br/>ang manana ang manana ang manana ang manana ang manana ang manana ang manana ang manana ang manana ang manana<br/>ang manana ang manana ang manana ang manana ang manana ang manana ang manana ang manana ang manana ang manana<br/>ang manana ang manana ang manana ang manana ang manana ang manana ang manana ang manana ang manana ang manana<br/>ang manana ang manana ang manana ang manana ang manana ang manana ang manana ang manana ang manana ang manana<br/>ang manana ang manana ang manana ang manana ang manana ang manana ang manana ang manana ang manana ang manana<br/>ang manana ang manana ang manan</li></ul> |     |        |            |        |       |                                                                                                    |        |     |
| Plate of Maleschrid Aufre                                                                                                    |                                                                                                    |     |        |            |        |       |                                                                                                    |        |     |

#### Datensatzgenerator "Einheiten"

| Understandige Annualized Secondary                                                                                                    |                    |
|----------------------------------------------------------------------------------------------------|--------------------|
| School and School Annual School Schoo |                    |
|                                                                                                    |                    |
| huskaps huserie                                                                                                    |                    |
| Matter Spin Tax                                                                                                    | 0.0                |
| Westermigisterfame: Topol Detecter (D. Cover 8 F Michiel Here Terl Beckvelung                                                                                                    |                    |
| Anal Marcan                                                                                                    |                    |
| Annuer IV a 1 IV w share in machine in the Boundemann                                                                                                    |                    |
| ative Lash 00.04.004 00.000 00 00 00 00 00 00 00 00 00 00 00                                                                                                    |                    |
| Searching Land 2012 - 1 1 1 1 1 1 1 1 1 1 1 1 1 1 1 1 1 1                                                                                                    | Colonick, Internet |
| and a second second sec |                    |
| antipuston authorug *                                                                                                    |                    |
| addrogatinal ladratap -                                                                                                    |                    |
| Auffarung am Protog, Dentelo, Mitricol, Dennerster, France, Service, Jonator, 1                                                                                                    |                    |
| Avent 2-3 - 8                                                                                                    |                    |
| addinarge and the final departure, Millooch, Sourcesting, Provide, San A.                                                                                                    |                    |
| tendipr the later.                                                                                                    |                    |

Bild 19: Detailansicht zur Scheduleraufgabe Export Einheiten EN.Cover

Datensatzgenerator "TechObjekte"

| calar factor factor fac                                                                                                    |                                  |                                                                                                    |     |      |       |         |       |                                                                                  |   |
|----------------------------------------------------------------------------------------------------|----------------------------------|----------------------------------------------------------------------------------------------------|-----|------|-------|---------|-------|----------------------------------------------------------------------------------|---|
| k koloti kas kaloti kas kaloti kas koloti kas kaloti kas koloti kas kaloti kas kaloti                                                                                                    | Scholaier - Export Natirthainter | (5.0HF)                                                                                                    |     |      |       |         |       | -0-9                                                                             | 0 |
| Image: Second Second Secon                                                                                                    | to Peabolian Arocht Er           | dog 10h                                                                                                    |     |      |       |         |       |                                                                                  |   |
| Bankana (a) (b) (b) (b) (b) (b) (b) (b) (b) (b) (b                                                                                                    |                                  | 08-40                                                                                                    |     |      |       |         |       | 0                                                                                | 0 |
| Noticipation     Procession       Standardgebreging     Immension     Immension     I                                                                                                    | Constantiate An                  | chultagen 🔄 🔆 teren-oriegen                                                                                                    |     |      |       |         |       |                                                                                  |   |
| Schwarzskystering<br>Machanalystering<br>Schwarzskystering<br>Schwarzskystering<br>Schwarzs | tendepe                          |                                                                                                    | Ta. | -    |       |         |       |                                                                                  |   |
| Statisticalization         Part Polytes In Low         Part Polytes In Low                                                                                                    | Administration from              | Lateractive results                                                                                                    | a d | 12   | a - 1 | 0       |       | 00                                                                               |   |
| Nature         Nature         I         I <th< td=""><td>Director on Faster Spece</td><td>Davi 'exclusia (h.Dver</td><td></td><td></td><td>NO-MA</td><td>New</td><td>riet.</td><td>Instructure</td><td></td></th<>                                                                                                    | Director on Faster Spece         | Davi 'exclusia (h.Dver                                                                                                    |     |      | NO-MA | New     | riet. | Instructure                                                                      |   |
| Same         I         I                                                                                                    | C-Rev Monthley                   | Pachilippine                                                                                                    |     | -    |       | •       | -0    | •                                                                                |   |
| Lame and<br>best Note Laft         Laft Statistic<br>(mode)         Lame and lease and instand, and instand, and instand and instand and instand and instand.           Additional         Statistic         Statistic         Statistic         Statistic         Statistic         Statistic           Additional         Statistic         Statistic         Statistic         Statistic         Statistic         Statistic           Additional         Statistic         Statistic         Statistic         Statistic         Statistic         Statistic                                                                                                    | American I                       | 2 C                                                                                                    |     | 1    | 18    | 4       | staat | It-Realizes. It-Realified Benclements                                            |   |
| Date Market LAM     Biological     P     Biological     P     Biological     Biological     Bi                                                                                                    | Letter Lauh                      | NUCL AND A REAL PROPERTY AND A REAL PROPERTY AND A |     |      | 18    | 100     |       | One introfinumer was den risitaling des bereinsetsgeneraturs                     |   |
| Naching of Maring         Naching           Audio-operation         Audio-operation           Audio-operation         Naching           Audio-operation         Naching           Audio-operation         Naching           Audio-operation         Naching           Audio-operation         Naching           Audio-operation         Naching           Audio-operation         Naching           Audio-operation         Naching           Audio-operation         Naching                                                                                                    | Once leader Lauf                 | 0.00-4                                                                                                    |     | - 2- | - 8-  | shaper1 | -     | Human des Reports, Straphe Konna-personn sole aufdereinsergebe (2.6) (2.5) (2.5) |   |
| NetAproder         V           Auditorupgina         Variation           Auditorupgina         Verdig, Dereving, Reging, Sandag, Sandag,                                                                                                    | metwork with                     | 10-14-2014 (0-00-00                                                                                                    | -   |      |       | actor.  |       | reason and service in section service, transmit, transmit,                       |   |
| Audiongeneral     Valency       Androgeneral     Senda Dondas Mindo, Denveraja, Nada, Isanja, Isanja,                                                                                                    | ner/gratery                      | Authority                                                                                                    |     |      |       |         |       |                                                                                  |   |
| Audžanag ani Panlag, Shranda, Terverstag, Natada, Sandag, Sandag, Sand                                                                                                    | Automospherical:                 | tinhering .                                                                                                    | -   |      |       |         |       |                                                                                  |   |
| Check         Doil         + W           Addroup         prediate the fielding. Networks, Mithield, Science days, Resides, Science         Science           Semistric Contraction         Image: Science days         Science days                                                                                                    | Authorpes                        | Harling, Denving, Millrooth, Derversing, Wesling, Serving, Journing, 4 14                                                                                                    |     |      |       |         |       |                                                                                  |   |
| Auditrung and an Resta, Devise, Textus, Textus, Sense Ly, An<br>Devise Senser:                                                                                                    | Unati                            | 308 - 3                                                                                                    |     |      |       |         |       |                                                                                  |   |
| Develop Technol.                                                                                                    | Authory                          | sevels an Paritie, Dentity, Withoch, Somering, Paritie, Sendag, Sat                                                                                                    |     |      |       |         |       |                                                                                  |   |
|                                                                                                    | Strendge Strektsfort.            | 0                                                                                                    |     |      |       |         |       |                                                                                  |   |
|                                                                                                    | bodyaburg                        |                                                                                                    |     |      |       |         |       |                                                                                  |   |
| her/velues                                                                                                    | Wildow Afgebrart                 | Sta Daor In der der Onterentgenninder<br>Infernanze und hoffet, die en alles einze der Bufgate im Heads<br>ein de totalen.<br>In in beschift Trainvergener einer volgennehen Deep/<br>ander Bannen ein Unterakter mit einzeller ander sonsten<br>naturkenten einze einze einzeller ander sonsten under sonsten<br>haberbanden können zur verste besteller sohn ansecht-weben.                                                                                                    |     |      |       |         |       |                                                                                  |   |
| Mon Valage<br>Mon Valage<br>Valage Auflichter som Valage Valage Valage Valage Valage Valage valageten Natur<br>Valage Valage Va                                                                                                    |                                  |                                                                                                    |     |      |       |         |       |                                                                                  |   |

Bild 20: Detailansicht zur Scheduleraufgabe Export Techobjekte EN.Cover

### Scheduleraufgaben "SFTP Transfer"

Unter einem User, der auch Hauptbenutzer ist und über S-Klasse-Rechte verfügt (z. B. ixhaus-User), werden jeweils individuelle Scheduleraufgaben für den SFTP Transfer erstellt:

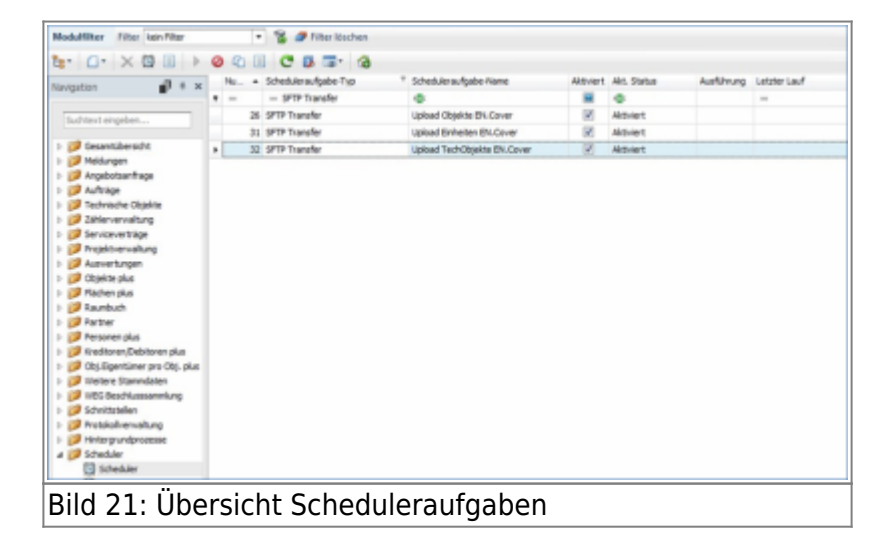

#### SFTP-Transfer "Objekte"

| Enablique                         |                                                                                                    | An   | ratio                 |                         |                       |                                                                                               |
|-----------------------------------|----------------------------------------------------------------------------------------------------|------|-----------------------|-------------------------|-----------------------|-----------------------------------------------------------------------------------------------|
| Martine Asta free                 | 1001-0-0                                                                                                    | -    | <b>B</b> 10 1         | D.                      |                       | 0.0                                                                                           |
| Level and April 1 (p)             | 177 Tanke                                                                                                    |      | -                     |                         | -                     | had a                                                                                         |
| Patiers-fysite hand               | operation to our                                                                                                    | - L. |                       |                         |                       | A                                                                                             |
| The Party State                   | Page con                                                                                                    | - C  | 1 10                  | pinterer.               | Distantion of the lot | 10 in mar                                                                                     |
| hapt                              | *                                                                                                    |      | 1 10                  | Part .                  | 82                    | Per dia 5°11 Server (2) of the Standardpert for Stitl redentinger)                            |
| Offer Lauff.                      | N.M.2018-6-D                                                                                                    |      | 3 10                  | Ren, Commerce           |                       | Instances & PT-Care                                                                           |
| Search Maler Lands                | 10-10-10                                                                                                    |      | 1.10                  | Female*                 |                       | Ferman for PPP Juppe                                                                          |
| Webster Lauft                     | M.M.M.P.Co.Mod                                                                                                    |      | 5 10                  | pro-tenent behavior     | TAUL                  | ogt fast, de envertoersteel + 'to oder en gelood - heer verslauf 3PTP-berver, stochf-ber eek. |
| uniproten.                        | autora                                                                                                    | 1    | 4 10                  | Plain/ser-Quite/ren     | THREE PROPERTY.       | incestivagebilas, relativity: Cottybula, frier Collective Decisal (FP-lever, Jakal M.         |
| the surgery dive                  | Toletap                                                                                                    | ¥    | <ul> <li>R</li> </ul> | Het auf den bekehnen    | -phatologics          | reconverginition, releasingly theophical landshow (burked lake table), open of                |
| hat the set                       | Terms Deaths, Mitself, Americka, Same Termin, Social (                                                                                                    |      | 1 10                  | Organization and Fired. |                       | Collabor restmed an Trafe of an Collective prints                                             |
|                                   | the second second |      | * 10                  | having                  | 4                     | In a faster Meanory Kanname, Line Kalabater, 2 in Kalabater, 2 in HPTIP                       |
|                                   |                                                                                                    |      | F. D.                 | Revetariar              |                       | Roy Sevenese                                                                                  |
| entrining:                        | joint among dening fictual, torresting thetag basing                                                                                                    | 100  | 11 12                 | Prang Park              |                       | Fei de Proy Gran                                                                              |
| Invalger Statistics1              |                                                                                                    |      | H ()                  | many benutienand        |                       | Provy Serulationation                                                                         |
| furmeta                           |                                                                                                    |      | 0 0                   | Pers Famori             |                       | Nos famol.                                                                                    |
| ntraboq<br>ratikasite taunikernap | ang an anan katina sul ana ditit tarar jan angkatinj.                                                                                                    |      |                       |                         |                       |                                                                                               |

SFTP-Transfer "Einheiten"

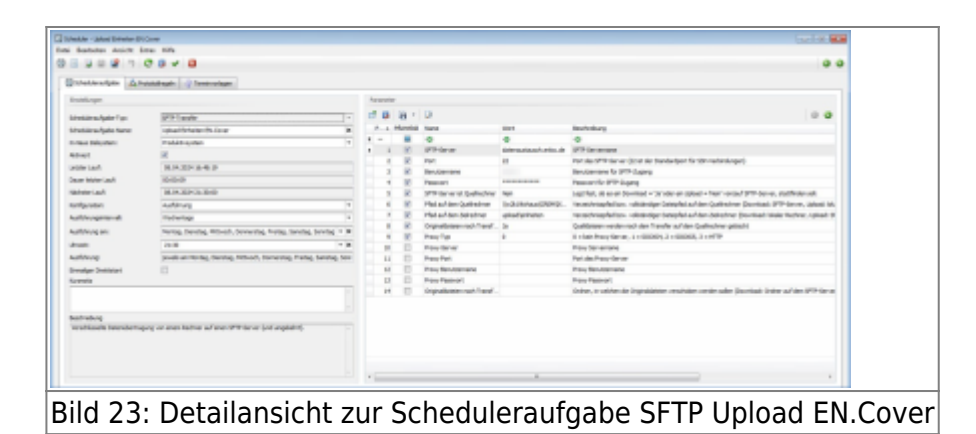

SFTP-Transfer "TechObjekte"

| The Unit of Section 2019 The Section 2019 The Section 201 | ninaliye.                                                                                                    | 14   | -   | ,          |                           |                                                                                                    |                                                                                                   |
|----------------------------------------------------------------------------------------------------|----------------------------------------------------------------------------------------------------|------|-----|------------|---------------------------|----------------------------------------------------------------------------------------------------|---------------------------------------------------------------------------------------------------|
| instituye.<br>Antiismalyste Pyr (1977 Tassilie<br>Antiismalyste Name (1978 Tassilie<br>Antiismalyste Name (1978 Tassilie<br>Antiismalyste Name (1978 Tassilie)                                                                                                    |                                                                                                    | 1    | -   |            |                           |                                                                                                    | 1                                                                                                 |
| Antikersunfgabe Figer<br>Antikersunfgabe Name<br>Antikersunfgabe Name<br>Antikersunfgabe Name<br>Antikersunfgabe Piger                                                                                                    |                                                                                                    | 1.10 |     |            |                           |                                                                                                    |                                                                                                   |
| habieranfijabe hane                                                                                                    | 10 B 10 0                                                                                                    |      |     | a -        | 0                         |                                                                                                    | 0 0                                                                                               |
| rate blocks                                                                                                    |                                                                                                    | 2    |     | ritoroluit | 1978                      | inger.                                                                                                    | hafrahag                                                                                          |
|                                                                                                    |                                                                                                    |      | -   |            | •                         | •                                                                                                    | •                                                                                                 |
| 10 March 10 March 10  |                                                                                                    | 1.1  | 1   | 16         | of the large              | determinant arts de                                                                                                    | #This wase                                                                                        |
|                                                                                                    |                                                                                                    |      | 1   | 12         | 1941                      | 18                                                                                                    | Autolas (PTP-baner (2) ander Stenderden T-for Stim excludiorgen)                                  |
| NUM LAIN                                                                                                    |                                                                                                    |      | - 1 | 161        | devolution and            |                                                                                                    | Instances & PP-Lans                                                                               |
| are how and so control                                                                                                    |                                                                                                    |      |     | 10         | Passart                   |                                                                                                    | Associt for 9119 Jugarg                                                                           |
| anteriadi IAIN-BINI                                                                                                    | rente de la companya de la companya de la companya de la companya de la companya de la companya de la companya |      |     | 12         | PT-bree modeline          | Test's                                                                                                    | Lag Not. does an Download + 30 while an upsed + Test works/1977 for we upset helpe and            |
| untprotein Auflitung                                                                                                    | 1                                                                                                    |      | - 1 | 16         | Phil of the Quintien      | With the Children of the Children of the Child | Verandering for law, sublinding Taring for and the Quine inter Quercland (PTP-Terror, Upland 100) |
| addressed Technical                                                                                                    |                                                                                                    |      | +   | 12         | infed auf den Bahachner   | advarbs/hokaine                                                                                                    | recentrageful to valendige treatful out ion balantive (tourised blain leatine, spicel to          |
| additional and the second second                                                                                                    | a menale ferrare many farmer former formers in the                                                             |      |     | R.         | Organitation such Transf. | 3                                                                                                    | Quillater reder rah der Tarefe al der Quiledire priodit                                           |
|                                                                                                    | A CONTRACTOR OF A CONTRACTOR OF A                                                                              |      |     | 18         | Paula                     |                                                                                                    | 4 claim Pray Rever, 1 = 800884, 2 = 800885, 2 = 9779                                              |
| Fuel: 2018                                                                                                    | (*)*                                                                                                    |      | 18  | 10         | Parateria                 |                                                                                                    | Asso Screeners                                                                                    |
| unforce product to                                                                                                    | tel, tentes, return, tenenes, mate, tentes, tor                                                                |      | 14  | 10         | Paschel                   |                                                                                                    | An Line Avery Server                                                                              |
| Invalue Destiniani 🔅                                                                                                    |                                                                                                    |      | 18  | 10         | Prox devidenant           |                                                                                                    | hootevasenare                                                                                     |
| iarenetia                                                                                                    |                                                                                                    |      | 12  | 10         | Page Page of L            |                                                                                                    | Asschatzert                                                                                       |
|                                                                                                    |                                                                                                    |      | 14  | 10         | Organization such Travel- |                                                                                                    | Gräne, in onlines de Orginalization versitablem onder alles Doorlaad Onine auf des BPP-fance      |

### Protokollierung

Im Protokoll bzw. Logeintrag kann bei einem nicht oder fehlerhaft erstellten Datensatz bzw. übertragenen Datenexport die Fehlerursache ermittelt und zur Behebung dem CREM- oder Enloc-Support zur Verfügung gestellt werden:

| X Löschen Strg=0                                                                                                    |                                                                                                    |                                                                                                    |           |                                                    |
|----------------------------------------------------------------------------------------------------|----------------------------------------------------------------------------------------------------|----------------------------------------------------------------------------------------------------|-----------|----------------------------------------------------|
| Protokolle anzeigen                                                                                                    | Protokolle anzeigen                                                                                                    |                                                                                                    |           |                                                    |
| Logeinträge anzeigen                                                                                                    | 0.8.22. 0                                                                                                    |                                                                                                    |           |                                                    |
| Aufgabe(n) aktivieren                                                                                                    | C C C C                                                                                                    | - 7. Erhad Java dasha Jiana                                                                                                    | Abstract  | ale Chabur                                         |
| Aufgabe(n) deaktivieren                                                                                                    | - Datapatitorerator                                                                                                    | <ul> <li>scene sugaremente</li> </ul>                                                                                           | Net and a | -B:                                                |
| Aufgabe(n) kopieren                                                                                                    | 14 Detensatzgenerator                                                                                                    | Export TechObjekte EN.Cover                                                                                                    |           | Aktivient                                          |
| Schedulerlogs anaeigen                                                                                                    | 13 Datensatzgenerator                                                                                                    | Export Einheiten EN.Cover                                                                                                    | v         | Aktivient                                          |
|                                                                                                    |                                                                                                    |                                                                                                    |           |                                                    |
| d 25: Detailansi<br>Bearteiten Arsicht Extras Hilfe                                                                                                    | 12 Datessatzgenerator<br>icht zur Funktio                                                                                                    | n Protokolle ar                                                                                                    | zeige     | Aktivert<br>EN                                     |
| d 25: Detailansi<br>Bearteten Ansicht Eutras Hille<br>X Lätschen Strg-L                                                                                                    | 12 Datesstageseate                                                                                                    | n Protokolle ar                                                                                                    | zeige     | Aktivert<br>En                                     |
| d 25: Detailansi<br>Dearteiten Ansicht Estras Hille<br>X Läschen Strg-1<br>Protokolle anzeigen                                                                                                    | 12 Datesstagenerator                                                                                                    | n Protokolle ar                                                                                                    | zeige     | Aktiven<br>en                                      |
| Casamicaerson<br>d 25: Detailansi<br>Rearteiten Ansicht Estras Häle<br>Stochen Stog-f<br>Protokolle anzeigen<br>Espeinträge anzeigen                                                                                                    | 12 Detersatioperer ater<br>icht zur Funktio                                                                                                    | Protokolle ar                                                                                                    | nzeige    | Aktiven<br>En                                      |
| Cosamicaerson  Cosamicaerson Cosamicaerson  Cosamicaerson  Cosamicaerson  Cosamicaerson  Cosamicaerson  Cosamicaerson  Cosamicaerson  Cosamicaerson  Cosamicaerson  Cosamicaerson  Cosami | 12 Datersatzgeneratar<br>icht zur Funktio                                                                                                    | n Protokolle ar                                                                                                    | izeige    | Aktiven<br>en                                      |
| Cosamicaerson  Cosamicaerson  Cosam | 12 Datesstageneratar<br>icht zur Funktion                                                                                                    | • * Scheduleraufgabe Harre                                                                                                    | izeige    | Aktivert<br>En<br>Akt. Status                      |
| Cosamisaerson  d 25: Detailansi  Dearteiten Ansicht Estres Hille  t Sog-1  t Sogentzige anosigen  Aufgebein deatativiseen  Aufgebein deatativiseen                                                                                                    | 12 Datersatzgeneratar<br>icht zur Funktion<br>Logeinbräge anzeggen<br>ummer Scheduleraufgabe-Tip<br>– Datersatzgenerator                                                  | - * Scheduleraufgabe Harre                                                                                                    | izeige    | Aktivert<br>en<br>Akt. Status                      |
| Cosamicaerson  Cosamicaerson  Cosam | 12 Datersetageneratar<br>icht zur Funktion<br>icht zur Grüne läschen<br>Logeinträge anzeigen<br>wer Scheduleraufgabe-Typ<br>– Osterwartgenerator<br>14 Datersetagenerator | Depart Objekte B1.Cover      Protokolle an      * Scheduleraufgabe Hare      @     Depart TechObjekte B1.Cover                  | Attivent  | Aktivet<br>En<br>Akt. Status<br>©:<br>Aktivet      |
| Comparison of the second second seco | 12 Datersatzgeneratar<br>icht zur Funktion<br>Geschlerzufgebe-Tro<br>- Costensizerenator<br>14 Datersatzgenerator<br>13 Datersatzgenerator                                | - * Scheduleraufgaberkame      - * Scheduleraufgaberkame      - * Depart Technologiska BN-Cover      Depart Brichelban BN-Cover | Altiviert | Aktivet<br>Akti Status<br>D:<br>Aktivet<br>Aktivet |

#### EN.Cover-Protokoll

Das aus der Schnittstelle versandte EN-Cover-Protokoll zur Objektbegehung wird automatisch über iX-Haus plus Multimedia gespeichert und in DocuWare archiviert.

## EN.Tab

Die Schnittstelle EN.Tab ermöglicht den Datenaustausch mit der mobilen App EN.Tab der Firma Enloc. Über die Schnittstelle werden Termine als Aufgaben für Wohnungsvorabnahmen, Abnahmen und Übergaben in iX-Haus plus angelegt und an EN.Tab übertragen. Zudem werden Übergabeprotokolle der Wohnungsabnahmen und aktuelle Zählerstände in die Zählerstandsverwaltung in iX-Haus plus zurück übertragen.

Die Übermittlung der Daten erfolgt über die iX-Haus plus Hintergrundprozesse oder werden alternativ über den Scheduler gesteuert. Der Hintergrundprozess zur Termin-Aktualisierung kann per Batch-Aufruf über den Windows-Aufgabenplaner gesteuert werden. Wenn Sie den Scheduler verwenden, können Sie Protokolleinträge für die Protokollverwaltung definieren und so über erfolgte Übertragungen bzw. Fehler per E-Mail informiert werden.

PDF im Dokuverzeichnis: Doku\_iX-HausPlus\_EN.Tab\_Schnittstelle.pdf

## **EverReal**

Die Exportschnittstelle EverReal ermöglicht Ihnen, Objekte, Flächen und Personendaten an das Vermarktungssystem EverReal der EverReal GmbH zu übertragen, um damit wiederum Leerstände oder freiwerdende Flächen über Online-Portale zu vermarkten. Für den Export von Feldinhalten sind Pflicht- und optionale Felder vorgesehen. Der Import von Bewerbern aus EverReal verwendet die Stammdatenimporte für den Personenstamm sowie für die Vertragsvorerfassung.

PDF im Dokuverzeichnis: Doku\_iX-HausPlus\_Schnittstelle\_Everreal.pdf

## ImmoSolve

Die Exportschnittstelle Immosolve ermöglicht Ihnen Flächen und Personendaten an das Vermarktungssytem Immosolve der Immosolve GmbH zu übertragen, um damit wiederum Leerstände oder freiwerdende Flächen über Online-Portale zu vermarkten. Für den Export von Feldinhalten sind Pflicht- und optionale Felder vorgesehen.

PDF im Dokuverzeichnis: Doku\_iX-HausPlus\_Schnittstelle\_ImmoSolve.pdf

## VBL-PSP

Die Versorgungsanstalt des Bundes und der Länder - VBL- plant Maßnahmen im Immobilienbestand über das System IGIS und bildet diese Maßnahmen in SAP über so genannte Projektstrukturplanelemente ab. Diese PSP-Elemente werden in iX-Haus plus über das Modul Projektverwaltung dargestellt. Weitere Infos hierzu finden Sie im iX-Wiki im gleichlautenden Kapitel. Das iX-Haus plus Lizenzmodul VBL-PSP wird verwendet, um den Import und Export von PSP-Elementen für Wirtschaftseinheiten der VBL durchzuführen. Weiterhin werden Exporte zu Mieter-, Vertragsdaten und Rückständen erzeugt. In der derzeitigen Ausbaustufe können Projektdaten importiert und der Status der Projekte sowie Gewährleistungsdetails exportiert werden.

Siehe Erweiterung VBL-Export um PSP-Element

## Vulcavo

Mit dieser Schnittstelle unterstützen wir Vulcavo als Partner für die digitale Eigentümerversammlung. Die Schnittstelle exportiert eine Datei mit Objektdaten, Eigentümerdaten sowie der Flächen inkl. Miteigentumsanteile im csv-Format. Diese Datei wird dann über den Importassistenten in Vulcavo importiert. Der Export lässt sich über den Scheduler automatisieren. Bei Interesse an dieser neuen Lösung wenden Sie sich an unser Salesteam.

## **Weitere Berichte**

Abhängig von der iX-Haus plus-Lizenz Weitere Berichte wird der Eintrag Weitere Berichte angeboten. Hierunter finden Sie dann je nach individueller Einrichtung einzelne Berichte und hierzu ggf. erforderliche Kataloge (z. B. für Profil- oder Report-Definitionen).